## MANUAL CONFIGURAÇÃO WI-FI MAC OS

SERVIÇO DE SISTEMAS DE INFORMAÇÃO

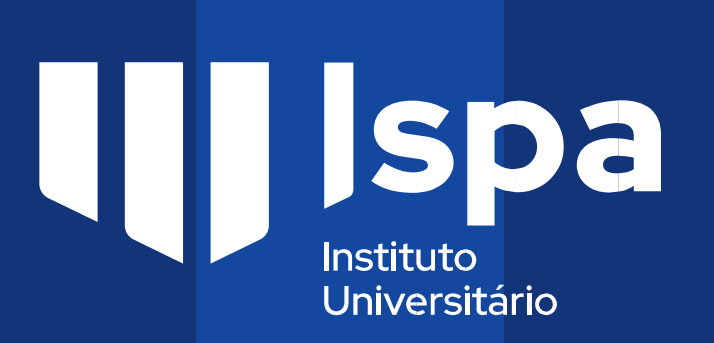

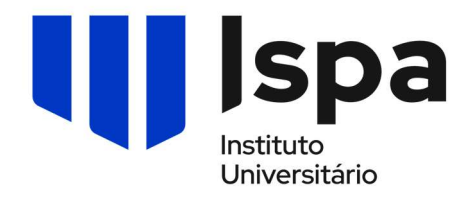

## Manual de Configuração Eduroam

## MacOS

1. Aceder às Redes WI-FI (1) e selecionar a rede eduroam (2);

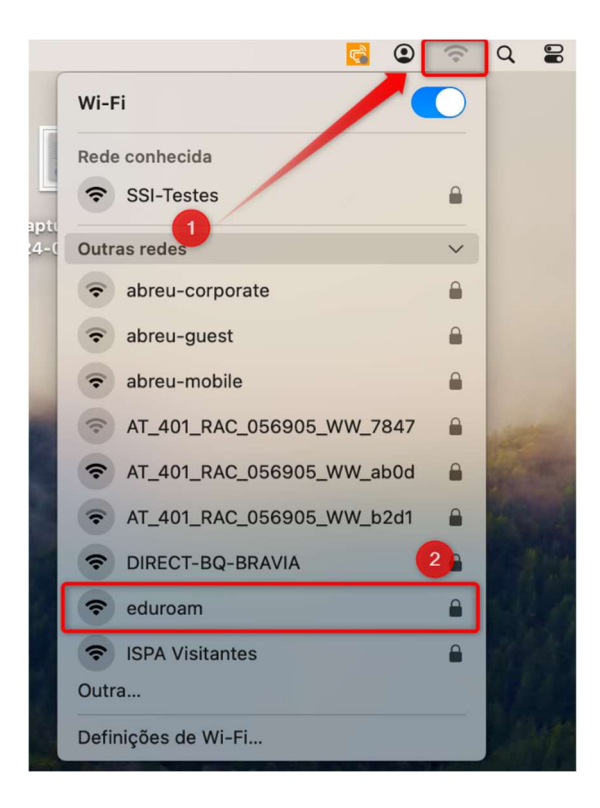

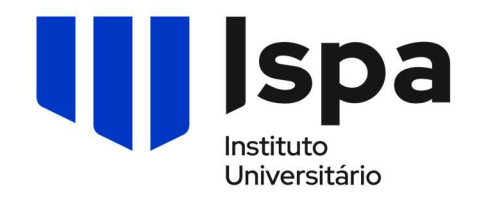

- 2. No quadro seguinte coloque os dados do ISPA;
  - Caso seja aluno coloque o email de aluno (1) (nº de aluno@alunos.ispa.pt) e respetiva password (2) e faça ok (3)
  - Caso seja docente, investigador ou técnico coloque o email (1) (utilizador@ispa.pt) e respetiva password (2) e faça ok (3)

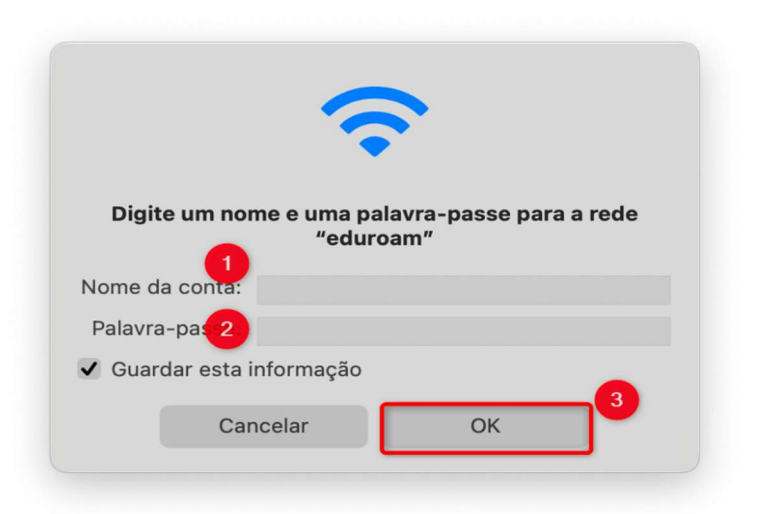

3. No seguinte quadro, carregar continuar;

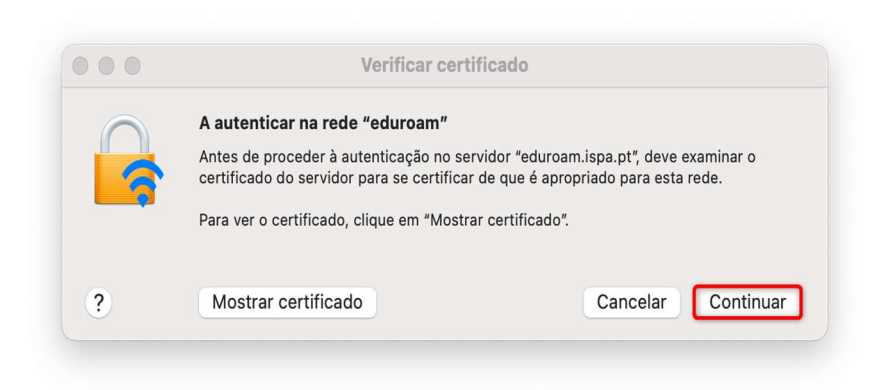

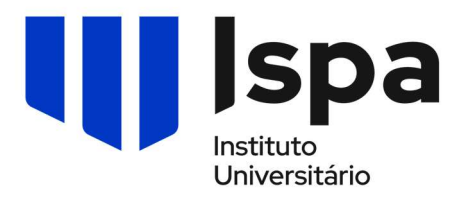

4. Coloque a password de administrador do computador (caso seja solicitado);

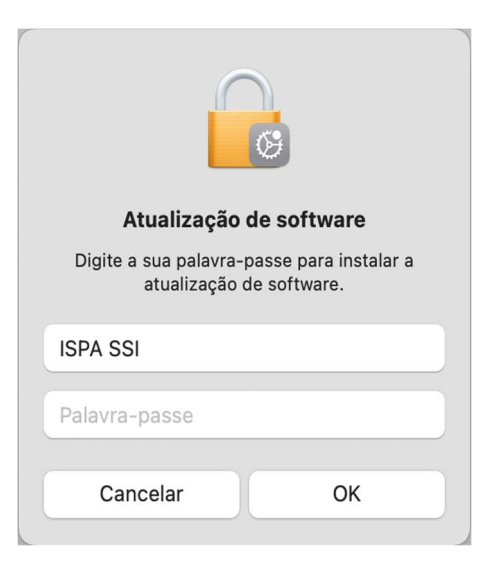

5. Configuração **concluída**;

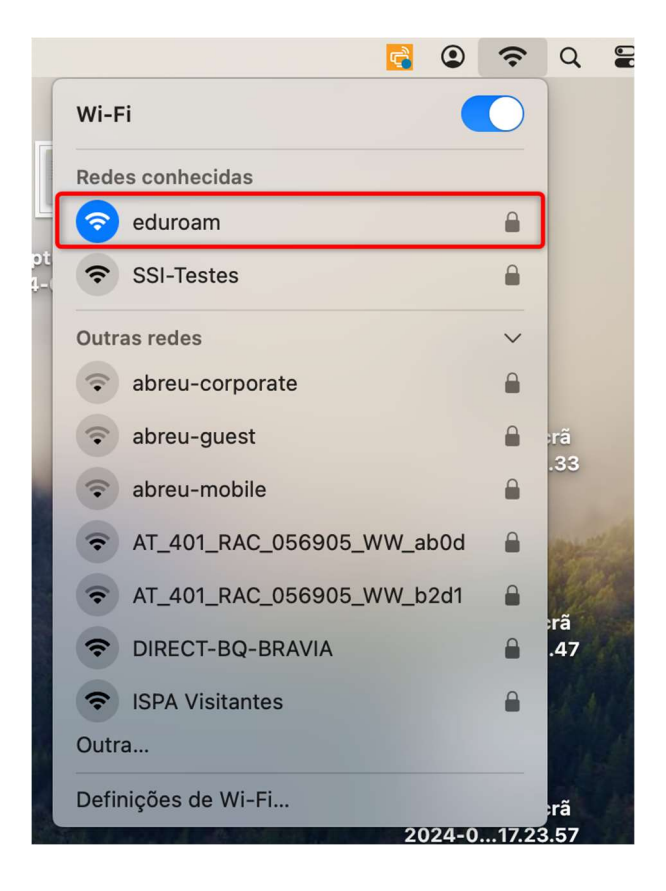